## Prüfungszentrum Bremen / Hamburg

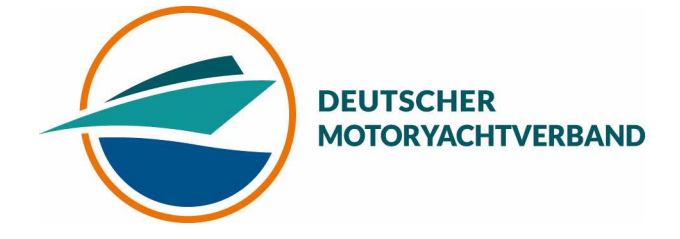

### Anleitung zur Integration von RSS-Feeds in OUTLOOK 1)

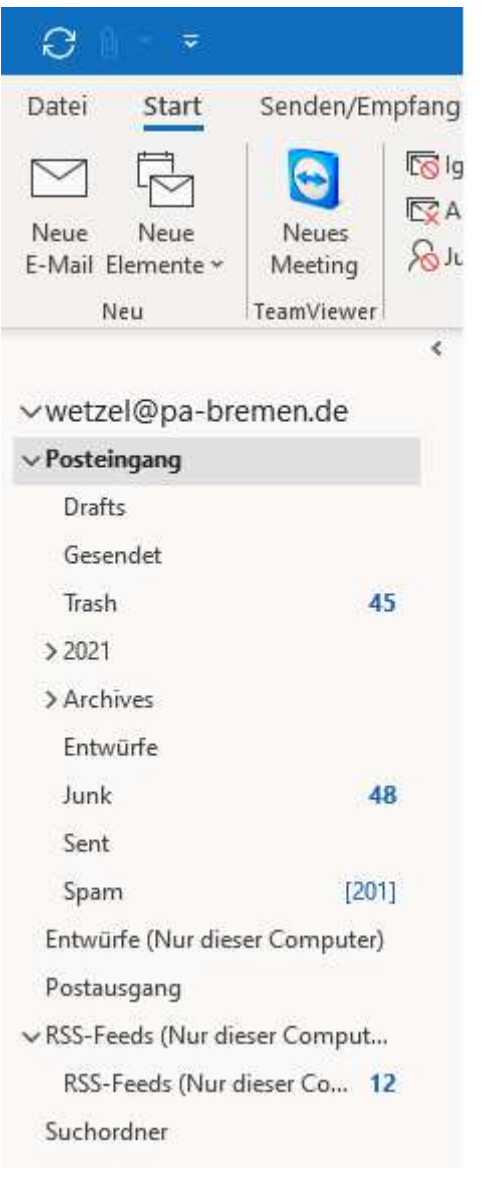

#### Zuerst in OUTLOOK in Ihren Posteingang gehen.

#### 2)

#### Dann rechten Mausklick auf "RSS-Feeds (Nur dieser Computer)

| DEC Enade (N                 | - Mes | · · · · ·                          | <u>್</u> |
|------------------------------|-------|------------------------------------|----------|
| RSS-Feeds                    | t     | In neuem Fen <u>s</u> ter öffnen   |          |
| Suchordner                   |       | Ne <u>u</u> er Ordner              |          |
|                              | 5     | Neuen <u>R</u> SS-Feed hinzufügen. | ii       |
| ✓Archiv                      |       | OPML-Datei importieren             |          |
| > Posteingang                |       | Ordner umbenennen                  |          |
| Gelöschte Ele                | B     | Ordner <u>k</u> opieren            |          |
| Aufgaben (N                  | P)    | Ordner <u>v</u> erschieben         |          |
| Gesendete El                 | Ex    | Ördner löschen                     |          |
| Journal (Nur<br>Kalender (Nu | Ô     | <u>Alles</u> als gelesen markieren |          |
| Rateriaer (nic               | -     |                                    |          |

#### 3)

#### Die Adresse des Feeds ist

#### https://www.pa-bremen.de/share/news-feed.xml

| Neuer RSS-Feed                                                                                        | ×                   |
|----------------------------------------------------------------------------------------------------|---------------------|
| Geben Sie den Pfad des RSS-Feeds ein, den Sie Outlook<br>https://www.pa-bremen.de/share/news-feed.xml | hinzufügen möchten: |
| Beispiel: http://www.example.com/feed/main.xml                                                        |                     |

# 4) Schon sind die Artikel zu lesen. Es werden nur die Schlagzeilen angezeigt. Zu dem Rest kann man sich weiterklicken.

| Postausgang                    | Viel Vergnügen mit den Infos!!                 |
|--------------------------------|------------------------------------------------|
| ∽ RSS-Feeds (Nur dieser Comput | Ihr Team des Prüfungszentrums Bremen / Hamburg |
| RSS-Feeds (Nur dieser 12       |                                                |
| Suchordner                     |                                                |